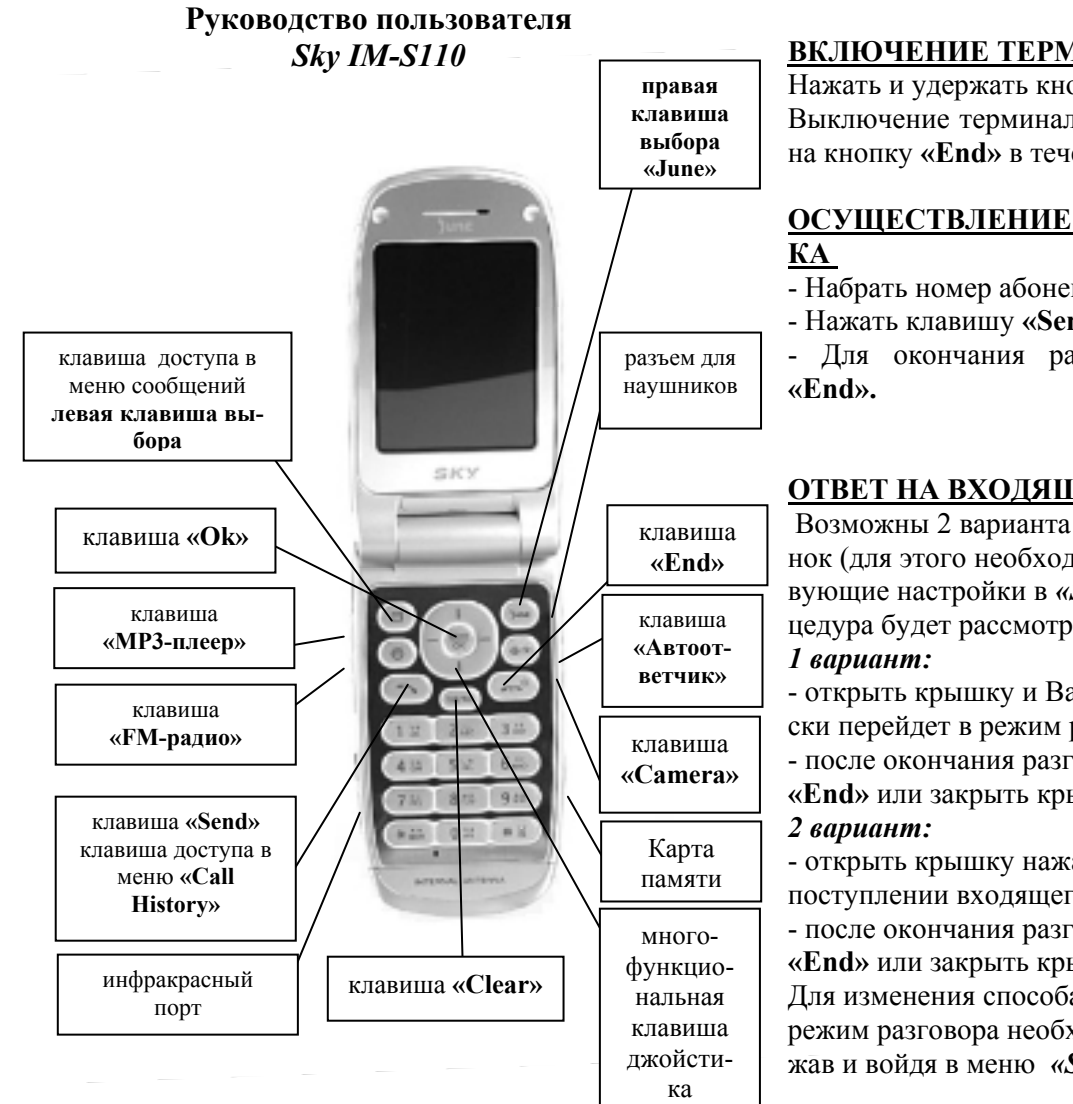

## Внимание!

## В тексте инструкции применяются следуюшие обозначения:

- «.....» функциональная клавиша
- *Group* пункт в меню

Выход из меню осуществляется клавишей «End».

## ВКЛЮЧЕНИЕ ТЕРМИНАЛА

Нажать и удержать кнопку «End» Выключение терминала производиться нажатием на кнопку «**End**» в течение 3 сек.

# ОСУЩЕСТВЛЕНИЕ ИСХОДЯЩЕГО ЗВОН-

- Набрать номер абонента;

- Нажать клавишу «Send»:

- Для окончания разговора нажать клавишу

# ОТВЕТ НА ВХОДЯЩИЙ ЗВОНОК

Возможны 2 варианта ответа на входящий звонок (для этого необходимо включить соответствующие настройки в «Sky Setting», данная процедура будет рассмотрена ниже):

- открыть крышку и Ваш терминал автоматически перейдет в режим разговора;

- после окончания разговора нажать клавишу «End» или закрыть крышку.

- открыть крышку нажать клавишу «Send» при поступлении входящего звонка;

- после окончания разговора нажать клавишу «End» или закрыть крышку.

Для изменения способа перехода терминала в режим разговора необходимо войти в меню, на-

жав и войдя в меню «Sky Setting»

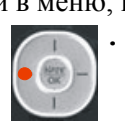

Далее выбрать пункт меню «3. Call Mode» нажать «OK», выбрать пункт «2. Answering option», джойстиком выбрать нужный пункт и нажать «OK»

- Open folder переход в режим разговора при открытии слайдера
- Open and press переход в режим разговора

при открытии крышки и нажатии клавиши «Send»

## ЗАПИСНАЯ КНИЖКА

Для входа в меню записной книжки «Sky Phone **Book**» нажать клавишу джойстика

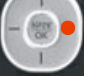

1. Speed Search - быстрый поиск по записной книжке:

• All Name List - все имена

- *Ect* по алфавиту
- 2. Search By Name поиск по имени

3. Search By Number - поиск по номеру

4. Add P. Book - создание записи в списке контактов

Позволяет хранить под одним именем 5 номеров телефона, номер факса, адрес электронной почты, написать примечание, добавить фотографию или картинку. Меню вызывается клавишей джойстика, выбирается пункт меню «Add Data», либо нажав левую клавишу выбора:

1. Number - добавить номер телефона

2. E-Mail - добавить адрес электронной почты 3. Мето - добавить примечание

4. Annivesary - добавить данные о дне рождения

5. Photo & Pic - добавить фотографию, картинку

Перемещение по меню осуществляетс яклавшей джойстика Смена алфавита (корейский, английский), выбор регистра (заглавные или прописные буквы) и выбор спецсимволов осуществляется при помощи правой клавиши выбора June, появляется меню «Mode change», после чего выбираете нужную раскладку шрифта.

5. Auto Save P.Book - не используется

6. Name card book - не используется

7. Service - не используется

8. Edit Speed Dial - изменение или добавление

для номера ячейки ускоренного набора Для установки ускоренного набора войти в меню, нажать «**OK**», выбрать новую ячейку памяти, найти нужный контакт или номер телефона, для установки нажать правую клавишу выбора.

9. Edit Group - редактирование группы, дополнение списка групп. В этом пункте создается список групп, который используется для определения создаваемой записи в какую-либо группу. Это выполняется при помощи клавиши «Menu»:

- Group Del - удалить группу

- *Group Name Del* - удалить имя группы

- *Change Order* - изменить порядок групп

- Sort Group. - отсортировать группы Для того чтобы создать новую группу, необходимо войти в меню «*Edit Group*» и нажать правую клавишу выбора *June* - «*New Group*», нажать «**OK**», ввести название группы и нажать «**OK**».

#### ЗАПИСЬ НОМЕРА В ТЕЛЕФОННУЮ КНИ-ГУ И ПРИСВОЕНИЕ ЕМУ СПЕЦИАЛЬНЫХ ПАРАМЕТРОВ.

1. Ввести номер телефона

2. Нажать правую клавишу выбора «*Save»* и еще раз нажать правую клавишу выбора «*Save As»* для ввода новой записи.

3. Ввести имя и нажать клавишу «OK» (Смена алфавита (корейский, английский), выбор регистра (заглавные или прописные буквы) и выбор спецсимволов осуществляется при помощи клавиши «June» появляется меню «Mode change», после чего выбирается

*нужная раскладка шрифта*). 4. Далее для установки фотографии, отображаемой при звонке для определенного номера необходимо войти в записную книгу, джойстиком выбрать имя, занесенное в записную книгу, правой клавишей выбора выбрать «*Edit*», джойстиком выбрать пункт «*No image*», далее выбрать фото или картинку, выбрав нужный пункт:

1. Add Photo - добавить фотографию;

**2. Add Picture** - добавить картинку и нажать «**OK**»;

**3. Таке photo** - создать фотографию и нажать «**OK**».

Для удаления или редактирования фото, выбрать фото и нажать «**OK**»;

1. Edit Photo - изменить фотографию;

**2. Edit Picture** - изменить добавить картинку;

3. Take photo - создать фотографию;

**4. Del Photo&Picture** - удаление фото и картинки.

5. Нажать правую клавишу выбора Save.

#### <u>Добавление фотографии к записи в телефонной книге</u>

1. Зайти в меню телефонной книги «*Sky Phone Book*», нажав соответствующую клавишу джойстика .

Выбрать пункт меню «*1. Speed Search*», нажать «**OK**», выбрать пункт «*All Name List*» и нажать «**OK**» для просмотра списка всех записей телефонной книги.

- 2. Джойстиком выбрать имя, к которому необходимо добавить фотографию и нажать «**OK**».
- 3. Далее для установки фотографии при звонке для определенного номера необходимо войти в записную книгу, джойстиком выбрать имя, занесенное в записную книгу, правой клавишей выбора выбрать «*Edit*», джойстиком выбрать пункт «*No image*», далее выбрать фото или картинку, нужный пункт:

Add Photo - добавить фотографию;
Add Picture - добавить картинку и

нажать «**ОК**»;

**3. Таке photo** - создать или добавить фотографию и нажать «**OK**», выбрать фото и нажать «**OK**»

4. Нажать правую клавишу выбора Save.

#### <u>ПРОСМОТР СПИСКА ВХОДЯЩИХ, ИСХО-</u> <u>ДЯЩИХ И ПРОПУЩЕННЫХ ЗВОНКОВ</u>

- *1.* Нажать клавишу **«Send»**. Появиться весь список звонков.
- 2. Для просмотра параметров звонка джойстиком выбрать соответствующий пункт и нажать левую клавишу выбора «Menu».
- *3.* Выбрать джойстиком нужный пункт «**Menu**»:
  - *Called (Received Calls)* входящие звонки
  - Call (Call History) история звонков
  - *Dialed (Dialed Calls)* входящие звонки

Для получения другой информации, необходимо выбрать нужный номер, далее нажав левую клавишу выбора выбрать нужный пункт меню:

- Time /Dialed- время получения/вызова
- с выбранного/на выбранный номер
- Save Phonebook сохранить номер
- Send messages Call не используется
- Call Me Free не используется

- *Phone Book* - добавить номер в список или в группу

- Connect Phonepi не используется
- View/Send N Card не используется

- *Enter Msg* - отправить сообщение на выбранный номер

- Delete all - удалить весь список входящих и исходящих звонков

## <u>МЕНЮ СООБЩЕНИЙ</u>

Для входа в меню сообщений нажать левую клавишу выбора ⊠, выбрать нужный пункт и нажать «**OK**».

- 1. <u>In-Box</u> просмотр поступивших сообщений, установка параметров оповещения о поступлении сообщения.
  - 1. Text Mesg просмотр полученных и хранимых текстовых сообщений. Чтобы прочитать полученное сообщение, джойстиком выбрать необходимое и нажать «ОК», для удаления нажать «Menu», выбрать пункт «Delete messages», нажать «ОК», и еще раз «ОК» для подтверждения удаления
  - 2. Color mail не используется
  - 3. Voice Message информация о наличии не прослушанных голосовых сообщений
  - 4. Spam Message ненужные сообщения. (Установка фильтра для номеров, с которых приходят ненужные сообщения, или приходит много сообщений. Все эти сообщения хранятся в ящике для «Spam» сообщений и есть возможность их в любой момент прочитать. При этом не приходит оповещение о поступлении сообщения с указанного номера)
    - *Reg Spam Number* установка номера;
    - *Reg Spam Number* внесение номеров телефонов для защиты от ненужных сообщение;
    - Reg Spam Sentence создание образца Spam-сообщения;
      Spam Box просмотр полученных и хранимых Spam сообщений;
    - *Spam Box* просмотр полученных и хранимых Spam co-

общений;

- Spam Block On - установка использования фильтра для Spam- сообщений (On - установить фильтр, Off - отмена, m.e. будут оповещения о всех поступающих сообщениях. Все, поступившие сообщения можно просмотреть в разделе меню Spam Message Box)

4. SMS Box - просмотр хранимых сообщений. Для просмотра содержимого выбранного сообщения необходимо нажать «OK». При использовании контекстного меню (появляется при нажатии «Menu» в режиме просмотра содержимого сообщения) возможна повторная отправка, изменение содержания или удаление сообщения.

#### 2. <u>Out-Box</u> - отправка сообщений.

- 1. New Message отправка текстового сообщения
- 2. Resering Message отправка текстового сообщения, с установкой времени и даты отправки
- 3. Sent Box сохранение отправленных сообщений
- 4. Drafts черновики сообщений
- 5. Sentences создание готовых сообщений
- 6. Save Box сохраненные сообщения

## 3. <u>Group Service</u> - не используется

- 4. <u>Color Mail</u> не используется
- 5. <u>E-Mail</u> настройка для получения электронной почты

6. <u>Setting</u> - установка звукового оповещения при получении сообщения

## ОТПРАВКА ТЕКСТОВОГО СООБЩЕНИЯ

1. Нажать левую клавишу выбора

2. Джойстиком выбрать пункт ( *Out-Box*» и нажать «OK».

3. Выбрать пункт «1. Write a Message» и нажать «ОК».

**4.** Набрать текст сообщения в поле *«Contents»* и нажать *«OK»*.

**5.** В ячейке *«Other Party Number»* указать номер/номера абонента для отправки сообщения в формате **0777**\*\*\*\*\* и нажать **«OK»**.

6. Нажать правую клавишу выбора «Send».

## ОТПРАВКА ММЅ

1. Нажать на клавишу войти в меню «Sky File»

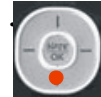

**2.** Джойстиком выбрать пункт «*1. Photo File*» и нажать «**OK**». (Для отправки MMS можно использовать закачанные в терминал, они размещены в папке «**My picture**» картинки).

**3.** Выбрать нужную фотографию или картинку и нажать «**OK**».

4. Нажать левую клавишу выбора «Menu».

5. Выбрать пункт меню «2. File transfer» и нажать «OK».

6. Выбрать пункт меню *«Connect Color mail»* нажать **«OK»**.

**7.** В поле вводите номер телефона сети IDC в формате 0777-номер телефона или адрес электронной почты (для переключения вида шрифтов необходимо нажимать правую клавишу выбора) и нажать «**OK**».

Данный способ позволяет отправить только файл без текста.

Смена алфавита (корейский, английский), выбор регистра (заглавные или прописные буквы) и выбор спецсимволов осуществляется при помощи правой клавиши выбора **«June»** - появляется меню **«Mode change»**, после чего выбирается нуж-

#### ная раскладка шрифта

## WAP

Для того, чтобы воспользоваться услугой WAP необходимо удерживать клавишу «ОК» в течение 1-2 секунд.

Для выхода удерживать клавишу «End».

## РАБОТА С ГОЛОСОВЫМИ СООБЩЕНИЯ-МИ

При получении уведомления о поступлении голосового сообщения (высвечивается на дисплее надпись «New Voice Msg»). Для прослушивания сообщения набрать 979, [SEND], после установления соединения следовать инструкциям автоответчика (пароль по умолчанию «1») и нажать клавишу #.

Далее следовать инструкциям автоинформатора.

Терминал имеет встроенную функцию автоответчика. Для включения данной функции необходимо нажать и удерживать в течение 1-2 сек боковую клавишу с буквой «А». При включенной функции при поступлении звонка срабатывает автоответчик. Для прослушивания сообщений необхолимо:

1. Нажать на соответствующую клавишу джойстика и войти в меню «Sky File»

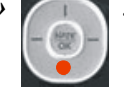

2. Для просмотра фото джойстиком выбрать пункт «4. Record File» и нажать «OK».

3. Выбрать пункт «1. Answer File» и нажать «ОК», джойстиком выбрать нужное сообщение и для прослушивания нажать «ОК».

4. Для удаления после прослушиваний нажать левую клавишу выбора выбрать пункт меню «Delete» или «Delete All» и нажать «OK».

Либо нажать и удерживать клавишу 0, после появления контекстного меню, выбрать пункт ме-

#### ню «2. Auto Answer File»

PhonebookДля изменения приветствия при включенном автоответчике нажать клавишу джойстика и войти в меню «Sky setting»

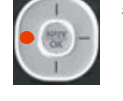

Далее джойстиком выбрать пункт «3. Call Mode», нажать «ОК». Выбрать пункт «5. Auto Answer» и нажать «ОК», выбрать пункт «2. Rec/Plav Greet», нажать «ОК», для записи нажать правую клавишу выбора «Play», записать приветствие и нажать «**ОК**»

## **ДИКТОФОН**

Активируется нажатием и удержанием клавиши «О» выбором пункта меню «3. Voice Record». После появления контекстного меню выбрать пункт меню «Voice Rec File». Либо войти в меню «Sky *File»*, нажав клавишу джойстика

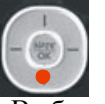

Выбрать пункт меню «4. Record File» нажать «ОК», выбрать пункт «2. Record File» и нажать «OK».

Для записи нажать правую клавишу выбора под надписью «*Rec*», клавишей «OK» остановить запись.

Для прослушивания записи выбрать пункт меню «Voice record», далее выбрать из списка необходимую запись и нажать «**ОК**».

Для удаления нажать левую клавишу выбора под надписью «*Menu*», выбрать пункт «1. Delete» для удаления текущей записи, или «2. Delete all» для удаления всех записей и нажать «ОК».

## ЗАМЕНА НАДПИСИ НА ДИСПЛЕЕ

1. Нажать соответствующую клавишу войти в меню «Sky Setting»

2. Выбрать пункт «2. Display» и нажать клавишу «ОК».

3. Выбрать пункт «1. Main LCD My Logo» и нажать клавишу «**ОК**».

4. Выбрать пункт «Self Design» и нажать клавишу «ОК».

5. Выбрать строку «Input text» и нажать «ОК». Клавишей «Clear» удалить старую надпись. С клавиатуры произвести набор текста, нажать «**ОК**». Изменить другие настройки если необходимо.

6. Нажать правую клавишу выбора «*Save*».

## УСТАНОВКА БУДИЛЬНИКА

1. Нажать соответствующую клавишу джойвойти в меню «Sky program» стика и

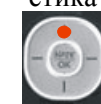

2. Выбрать пункт «1. Organizer» и нажать «OK»

3. Выбрать пункт «2. Morning Call» и нажать «OK».

4. Нажать «ОК» для установки параметров будильника (или для отмены будильника, если он установлен).

5. Нажать «ОК» для ввода времени включения будильника и установки параметров будильника:

- «*Repeat*» - установка кол-ва повторов звонка

- «Interval» - временной интервал повто-DOB

- «Caller Alerts» - тип звонка

- «*Riger/Vib*» - звонок/вибратор

- «*Picture*» - появляющаяся картинка при звонке

6. Нажать правую клавишу выбора «*Save*».

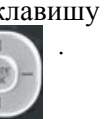

И

## <u>РАБОТА С ФОТОКАМЕРОЙ</u> <u>ФОТОСЪЕМКА</u>

1. Нажать функциональную клавишу «*Camera*» камера автоматически перейдет в режим работы. 2. Выбор режима «*Photo*» и «*Video*» производиться при помощи правой клавиши выбора «*June*». Выбрать объект (клавишами установить необходимый размер, клавишами установить яркость фотографии) и нажать «OK». Фото или видео автоматически будет сохранено.

**3.** Для установки дополнительных параметров фотосъемки нажать левую клавишу выбора *«Мепи»*:

*1. Resolution* - размер фотографии (джойстиком выбрать необходимый размер и нажать «**OK**»)

2. Special shoot Mode - опции режима работы камеры

*3. Quality* - установка качества фотографии.

- **1. Super Fine** наилучшее
- 2. Fine хорошее
- 3. Normal нормальное

4. Macro Mode - метод фотосъемки

5. White Balance - установка баланса ярко-

сти

- Auto автоматическая установка
  Outside - снаружи
  Cloudy - облачно
  Fluorescent - флуоресцентный режим
  Bulb - режим насыщения.
  Flash - вспышка
  Timer - установка таймера
  Effaat - аффакты
- 8. *Effect* эффекты
- 9. Photo frame не используется
- 10. Short Cut дополнительные настройки
  - 1. Photo Managment управление фотофайлами

- 2. Camera Setting настройки камеры
  - Close Folder Shoot способы предпросмотра фото при закрытой крышке телефона
  - Finish Camera Mode прекращение работы камеры при закрытии крышки

- Switch to Sub LCD - отображении при закрытой крышки на внешнем дисплее

- Storage выбор носителя для сохранения
- Internal memory внутренняя память (сохранения в памяти телефона)

*- External memory* - внешняя память (micro SD)

- **Preview Theme** темы для предварительного просмотра
- Auto Save автосохранение
- Call receiving возможность ответа на исходящий при работе с камерой
- Voice Rec возможность записи звука при видеосъемке
- **Ready Sound** звуковое оповещение о готовности камеры
- Shutter Sound звуковое оповещение о завершение съемки
- Video sound звуки при видео съемке
- Zoom sound effect звуки при увеличений изображения, при работе с зумом

10. Help - описание клавиш при съемке

4. Для выхода из режима фотосъемки нажать клавишу «*End*».

## <u>ВИДЕОСЪЕМКА</u>

1. Нажать функциональную клавишу «*Camera*» камера автоматически перейдет в режим работы. 2. Выбор режима «*Photo*» и «*Video*» производиться при помощи правой клавиши выбора «*June*». Выбрать объект (клавишами установить необходимый размер, клавишами установить яркость видео) и нажать «OK». Фото или видео автоматически будет сохранено.

3. Для установки дополнительных параметров видеосъемки нажать левую клавишу выбора *«Menu»*:

1. Resolution - установка разрешения

2. Recording Time - режим видеосъемки.

3. Quality - установка качества видеосъемки

- 1. Super Fine наилучшее
- 2. Fine xopomee

3. Normal - нормальное

4. Macro Mode - метод фотосъемки

5. White Balance - установка баланса яркости

> **1. Аито** - автоматическая установка

2. Outside - снаружи

3. Cloudy - облачно

4. Fluorescent - флуорес-

центный режим

5. Bulb - режим насыщения.

- 6. Flash режим работы вспышки
- 7. Effect эффекты при съемке
- 8. Fram заготовки/шаблоны для съемки
- 9. Short Cut дополнительные настройки
  - 1. Movie managment управление видеофайлами
  - 2. Camera Setting настройки камеры
    - Close Folder Shoot способы предпросмотра фото при закрытой крышке телефона
      - Finish Camera Mode прекра-

щение работы камеры при закрытии крышки

- Switch to Sub LCD - отображении при закрытой крышки на внешнем дисплее

• Storage - выбор носителя для сохранения

> - Internal memory - внутренняя память (сохранения в памяти телефона)

> *- External memory* - внешняя память (TransFlash)

- **Preview Theme** темы для предварительного просмотра
- Auto Save автосохранение
- Call receiving возможность ответа на исходящий при работе с камерой
- Voice Rec возможность записи звука при видеосъемке
- Ready Sound звуковое оповещение о готовности камеры
- Shutter Sound звуковое оповещение о завершение съемки
- Video sound звуки при видео съемке
- Zoom sound effect звуки при увеличений изображения, при работе с зумом

**10. Help** - описание клавиш при съемке 4. Для выхода из режима видеосъемки нажать клавишу **«***End*».

## ПРОСМОТР ФОТО И ВИДЕО

1. Нажать на соответствующую клавишу джой-

стика и войти в меню «Sky File»

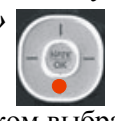

2. Для просмотра фото джойстиком выбрать

пункт «1. Photo File» и нажать «ОК». 3. Выбрать нужную фотографию или картинку и нажать «ОК» для просмотра. 4. Для просмотра видео джойстиком выбрать пункт «2. Move File» и нажать «ОК». 5. Выбрать нужное видео и нажать «ОК» для просмотра.

Для изменения дополнительных настроек, выбрать джойстиком нужное фото и нажать левую клавишу выбора:

1. Screen Set - разместить фото на:

- Set main LCD разместить на основном дисплее
- Incoming Call заставка при входящем звонке
- Power On заставка при включении телефона
- Power Off заставка при включении телефона
- Start Natef заставка при включении функции Nate(WAP)
- Set Sub LCD разместить на внешнем дисплее
- 2. File Transfer- перемещение/отправка фото
- Connect Color mail отправка MMS
- Connect Name card не используется
- Send My Album не используется
- Image Call не используется
- 3, File sort сортировка файлов
- 4. Delete удалить
- 5. Change storage перемещение на носитель
- 6. Edit/rename редактировать/переименовать
- 7. Protect/Lock защитить/блокировка
- 8. Select All выбрать все
- 9. View File info информация о фото/видеофайл

#### МЕНЮ

(отображается при нажатиисоответсвующей клавиши джойстика)

SKY SETTING

Для входа в меню «Sky Setting» нажать кла-

вишу джойстика

1. Sound - настройка параметров звука

*1. Ringtone/Vib* - выбор звукового оповещения о поступлении входящего вызова:

• *Call Alerts* - тип музыкального оповещения.

• *Ringtone/Vib* - режим звонок/вибратор

нок/виоратор

- Ringer Time длительность звонка
- Select Vib Mode выбор режима виброзвонка:
  - Normal обычный виброзвонок
  - Getting longer виброзвонок (длинные вызовы)
  - Getting Shorter виброзвонок (короткие вызовы)
  - Longe r->Shorter виброзвонок (длинный - короткий вызов)
  - Shorter->Longer виброзвонок (короткий - длинный вызов)

2. Sound Effect - установка звуковых эффектов

- Open Folder открытие крышки
- Close Folder закрытие крышки
- *Key Tone* звуковое сопровождение нажатия клавиш
- Мепи звуковое сопровождение при перемещении по меню

3. Alarm - выбор звукового оповещения

• *Dialog box* - установка звукового оповещения при открытии дополни-

тельных окон

- *Call Connection* установка звукового оповещения при дозвоне
- 1 min timer установка звукового
- оповещения по истечении каждой 1 минуты разговора
- *Out-of-service* установка звукового оповещения при потере/нахождении радиосигнал

• *Battery low* - установка звукового оповещения при разрядке батареи

4. Groupe Ringtone - выбор звукового оповещения для группы

5. Volume - установка громкости для всех звуковых оповещений

• Volume - громкость динамика

• *Effect* - громкость открытия, за-крытия панели

• Warn - громкость оповещения

• *Ringer* - громкость входящего звонка

- Alarm громкость будильника
- *Msg* громкость оповещения о поступлении сообщения
- Game громкость игр

• *Start&End* - громкость включение/отключение терминала

• Stand by - нажатия клавиш

#### 2. <u>Display - настройка дисплея</u>

*1. Маіп LCD Му Logo* - установки основного дисплея

1. Self Design - настройка дизайн

- *Picture* - выбор картинки на дисплее

- *Animation Effect* - выбор всплывающей анимации

- *Clock/Calendar* выбор типа часов/календаря
- *Display Text* установ-
- ка/удаление надписи на дис-

- плее - Enter text - изменение налписи на дисплее - Text Color - установка цвета надписи на дисплее 2. World time - выбор часового пояса, устанавливаемых на дисплей 3. Special day - установить дату события на лисплее 2. Sub LCD My Logo - установки внешнего лисплея - *Picture* - выбор картинки на лисплее - *Clock* - выбор типа часов - Phone Name установка/удаление надписи на дисплее - Enter text - изменение надписи на лисплее - Text Color - установка цвета налписи на лисплее 2. World time - выбор часового пояса, устанавливаемых на дисплей 3. Special day - не используется 3. Set My Picture - выбор и установка рисунка • Incoming Call - заставка при поступлении входящего вызова • Power on - заставка при включении терминала • Power of - заставка при выключении терминала • Start NATE - заставка при соединении при пользовании услугой WAP 4. Мепи Туре - вид меню
  - Basic обычное меню
  - Special меню с всплывающими картинками и надписями
  - Gate menu не используется
- 5. Font выбор шрифта

• Select Font - выбор шрифта

• Calling Font size - размер шрифта номера на дисплее при вхоляшем вызове

• Sub LCD Rcv Font – размер шрифта на внешнем дисплее

6. BlackLight - регулировка подсветки экрана

> • LCD BlackLight - подсветка лисплея

• Keypad BlackLight - установка временного периода отключения подсветки клавиатуры и джойстика

. View capture screen - выбор заставок, загружаемых с внешнего источника (не используется)

3. Call Mode - настройки звонков

*1. Dialing option* - не используется

2. Answering option - способ перевода в режим разговора

- Open folder - переход в режим разговора при открытии слайдера

- Open and press - переход в режим разговора при открытии слайдера и нажатии клавиши «Send»

3. Missed Call Alert - звуковое оповещение о про пропущенных звонках

- Alarm Set время напоминания
- Alarm type- тип оповещения
- *Volume* громкость

4. Ext Device option - установка микрофона

5. Auto Answer - автоответчик

- Set Auto answer способ оповеше-0 ния о получении сообщения
- Rec./Play Greet изменение при-0 ветствия

6. Auto Int. Roaming - не используется

#### 4. System - системные настройки термина-

#### ла

1. Lock - блокировка телефона

- 2. Change Password изменить пароль
- *3. Language* выбор языка.
- 4. Korean Input Mode не используется
- 5. Comm Environment настройки тер-
- минала для режима передачи данных
- 6. Removable Disk Set настройки карты памяти
- 7. Unit by Function не используется

#### 5. Phone Info - информация о телефоне

1. My Info - информация о номере телефона

- 2. Call Time информация о звонках
  - о Last Call информация о последнем звонке, сессии передачи данных и др.
  - о *Cumulative Call* суммарная информация о звонках, сессии передачи данных и др.
  - о Total Call полная информация о звонках, сессии передачи данных и др.

3. Му Info - информация о памяти телефона

- о Int. Memory Info информация об объеме встроенной памяти
  - All Memory полный объем памяти
  - Used memory объем
  - используемой памяти
  - Free своболно
  - Му Рістиге фотогра-
  - фии
  - My Bell мелодии, записанные с внешнего ис-
  - точника
  - Playon не использует-

- Photo - фотографии - Camcorder - видеофайпы - *L-bell* - звонки - L-Screen - заставки экрана - June Album - не используется - System - памяти всего о External Memory Info - информация об объеме внешней памяти (micro SD) 4. Software Version - информация о версии прошивки

## SKY PROGRAM

Для входа в меню «Sky Program» нажать кла-

вишу джойстика

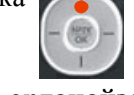

#### **1. Organazer - органайзер**

*1. Calendar/Scheduler* - календарь с увеломлением

- 2. Morning Call будильник
- 3. Alarm запись заметки с уведомлением

4. Special Day - «специальный день» (настройка параметров определенного события)

5. *Time Table* - таблица лней нелели с разбивкой по часам

#### 2. Pocket Book - Ежедневник/блокнот

- *1. Мето* запись заметок
- 2. Voice Recorder диктофон
- 3. Calculator калькулятор
- 4. Stopwatch секундомер
- 5. World Time часовые пояса

#### 3. <u>Camera - камера</u>

- 1. Take Photo включить фотокамеру
- 2. Take Video включить фотокамеру
- 3. Nate code не используется
- 4. Print request не используется
- 5. Photo On не используется

6. Pict Bridge - не используется (возможность вывода фото на печать при наличии принтер, поддерживающего даннуюфункцию)

7. Camera setting - настройки камеры

• Close Folder Shoot - способы предпросмотра фото при закрытой крышке телефона

- Finish Camera Mode - прекращение работы камеры при закрытии крышки

- Switch to Sub LCD - отображении при закрытой крышки на внешнем дисплее

- Storage выбор носителя для сохранения
  - Internal memory внутренняя память (сохранения в памяти телефона)

*- External memory* - внешняя память (TransFlash)

- **Preview Theme** темы для предварительного просмотра
- Auto Save автосохранение
- Call receiving возможность ответа на исходящий при работе с камерой
- Voice Rec возможность записи звука при видеосъемке
- **Ready Sound** звуковое оповещение о готовности камеры
- Shutter Sound звуковое оповещение о завершение съемки
- Video sound звуки при видео съемке

• Zoom sound effect - звуки при увеличений изображения, при работе с зумом

## 4. June Player - не используется

## 5. <u>Movie Player - видеопроигыватель</u>

- 1. Player включить проигрыватель
- 2. Play List список воспроизведений

3. Set Config - настройки воспроизведения

## 6. FM Radio - радио

- 1. Player включить проигрыватель
- 2. Auto save channels автосохранение частот радиостанций
- 3. Radio Alarm установка будильника
- 4. Setting настройки
  - Set skin заставка на дисплее
  - *Closing folder* прекращение работы при закрытии крышки

## 6. <u>E.Dictonary - словарь (не используется -</u> <u>словарь англо-корейский)</u>

## 7. IrDA Communication - настройка соеди-

## нения

- *1. Reception Mode* установка соединение с телефоном через ИК-порт
- 2. Send Photo отправка фотографий
- 3. Send My Bell отправка мелодий
- 4. Send Ny Picture отправка картинок

5. Send Phonebook - отправка записной книги

6. Send Scheduler - отправка записной книги

7. Send Memo - отправка записной книги

8. Send Timetable - отправка записной книги

## 8. <u>Game - игры</u>

- 1. Jumping Pop
  - 2. Puz Buz

#### *SKY FILE* Для входа в меню «*Sky File*» нажать клавишу джойстика

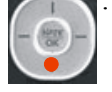

*1. Photo File* - фотофайлы При выборе фотофайла, нажав правую клавишу выбора можно выбрать следующее меню:

1. Screen set - выбор конкретного фото в качестве заставки 2. File transfer - перемещение фото 3. File Sort - сортировка фото по определенному признаку 4. Delete - удаление фото 5. Change Storage - не используется 6. Edit/rename - переименовать/изменить параметры фото 7. Protect/Lock - установить защиту для просмотра фото 8. Select All - выбрать все 9. View File Info - параметры фото 2. Movie File - видеофайлы При выборе видеофайла, нажав правую клавишу выбора можно выбрать следующее меню:

- 1. Bell/Screen set выбор видео в качестве заставки или звук 2. Add to Play List – добавить в плейлист для воспроизведения 3. File sort сортировка видео по определенному признаку 4. Delete - удаление видео
- 5. Change Storage не исполь-

зуется

6. Connect Colormail – отправить MMS 7. Edit - переименовать видео

*Reveal* - переименовать видео *Protect/Lock* - установить защиту для просмотра видео *Select All* - выбрать все *View File Info* - параметры видео

3. Download file - загруженные файлы

- Media Album - не используется

- Phone Design - используется

- *Му Bell* - загруженные мелодии

- *Му Picture* - загруженные картинки

4. Record File - записанные файлы

 Autoanswer record - сообщения, сохраненные на автоотвечик (при включении функции «Автоотвечик»)

- Voice recorder - диктофон

5. *Memory Info* - информация об объеме встроенной памяти

- *All Memory* - полный объем памяти

- Used memory - объем используемой памяти

- Free - свободно

- My Picture - фотографии

- *My Bell* - мелодии, записанные с внешнего источника

- Playon - не используется

- Photo - фотографии

- Camcorder - видеофайлы

- *L-bell* - звонки

- L-Screen - заставки экрана

- *June Album* - не используется

- System - памяти всего

6. Ext. Memory Info - информация о

*Рнолевоок* Phonebook - Записная книга

Для входа в меню «Phonebook» нажать соответ-

ствующую клавишу джойстика 🦯

*1. Speed Search* - быстрый поиск по записной книжке:

• All Name List - все имена

• Ect. - по алфавиту

2. Search By Name - поиск по имени

3. Search By Number - поиск по номеру

4. Add P-Book - создание записи

5. Auto Save P-Book - не используется

5. Namecard Book - не используется

*6. Service* - не используется

7. *Edit Speed Dial* - изменение номера ячейки ускоренного набора

8. *Edit Group* - редактирование, создание группы

#### <u>ДОПОЛНИТЕЛЬНЫЕ ФУНКЦИИ:</u>

#### 1.Автоматическое определение номера (АОН).

№ звонящего высвечивается на экране терминала.

#### 2. Ожидание вызова.

Не прерывая текущего разговора, можно принять ещё один звонок. О втором вызове известят короткие звуковые сигналы. На экране отобразится номер второго абонента. Выбор абонента осуществляется нажатием [Send]. Определив приоритет, отключить одного из абонентов, нажав [End].

#### 3. Трехсторонняя связь.

Организация разговора одновременно с двумя абонентами:

- дозвонившись до абонента №1, набрать № тел. второго абонента и нажать [Send]. После ответа абонента №2 нажатием [Send] устанавливается трёхсторонняя

#### связь.

#### 4. Переадресация вызова.

#### 4.1. Немедленная переадресация.

[\*]+[0]+[2]+[№ телефона для переадресации]+[Send] - включено.

[#]+[0]+[2]+[Send] - выключено.

#### 4.2. Переадресация по «занято».

[\*]+[6]+[7]+[№ телефона для переадресации]+[Send] - включено.

[#]+[6]+[7]+[Send] - выключено.

#### 4.3. Переадресация по «нет ответа».

[\*]+[6]+[1]+[№ телефона для переадресации]+[Send] - включено.

Поступающие звонки будут переведены, если ваш телефон не отвечает через 3-5 посылок вызова.

[#]+[6]+[1]+[Send] - выключено.

#### 4.4. Переадресация по «занято» и «нет ответа».

[\*]+[2]+[1]+[0]+[№ телефона для переадресации]+[Send] - включено.

[#]+[2]+[1]+[0]+[Send] - выключено.

#### Услуга переадресация вызова активируется оператором связи по заявке клиента.

Зарядка аккумуляторной батареи.

**Внимание:** Терминал снабжён Lithium Ion Battery батареей. Заряжать батарею можно по мере необходимости, это не сказывается на емкости батареи. Для увеличения срока службы батареи её необходимо периодически полностью разряжать батарею.

Включите зарядное устройство в электрическую сеть 220 вольт.

Вставьте соединительный шнур в терминал. Выключите зарядное устройство из сети.

В связи с нестабильным напряжением в сети, рекомендуется включать зарядное устройство (ЗУ) в сеть через стабилизатор напряжения.

Если заряд не происходит, предоставьте терминал и батарею для ремонта. Наличие ЗУ и документов на терминал обязательно.

#### Категорически запрещается:

- отключать батарею от терминала, не выполнив правильную процедуру выключения телефона;
- отключать батарею от терминала во время дозвона и в режиме разговора;
- подключать зарядное устройство от автомобиля во время разговора;
- подключать зарядное устройство от автомобиля к терминалу без батареи;
- включать зарядные устройства в сетевую розетку с подгоревшими или ослабленными контактными клеммами;
- входить и пользоваться пунктом меню, содержащим системные настройки оператора и завода изготовителя.

Всегда отключайте зарядное устройство от сети питания после зарядки батареи.

Компания «Интерднестрком» снимает с себя гарантийные обязательства за несоблюдение пользователем вышеперечисленных пунктов.

#### Телефоны для справок: Отдел обслуживания абонентов: 0/533/ 6-22-22 Служба поддержки абонентов: 1199

#### Как получить информацию о состоянии лицевого счета.

- 1. 878 текстовое сообщение о состоянии счета и пакете обслуживания
- 2. 881 автоответчик о состоянии счета для абонентов лимитированный пакетов обслуживания (IDC-15, IDC-20 IDC-30, IDC-50, IDC-Престиж)
- 3. 883 сервис управления счетом для абонентов пакета «Simple»

#### www.idknet.com

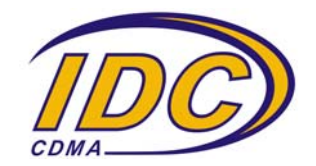